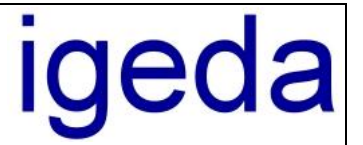

## Info zum DMP Update 3.95

### Übersicht über die wichtigsten Neuerungen des DMP Updates:

### • Schnittstelle zur elektronischen Datenübertragung im XML Format

Im Auftragswesen gibt es ein neues Feld für die Elektronische-Auftragsnummer (EA-Nr.) die Sie ab dem 01.01.2012 für jede Kassenarbeit von Ihrem Kunden (Praxis/Zahnarzt) erhalten. Diese Auftragsnummer setzt sich aus mehreren, teilweise kundespezifischen Einzelnummern, die in den Stammdaten beim Kunden hinterlegt werden können zusammen. Es ist sichergestellt, dass die Auftragsnummer bundeweit eindeutig ist damit beim späteren Importieren der Daten in die Zahnarztsoftware die Rechnung eindeutig zugeordnet werden kann.

Bei der Eingabe der EA-Nr. unterstützt Sie ein Dialogfenster das bereits mit den fest hinterlegten kundespezifischen Daten vorausgefüllt ist. Es prüft über eine berechnete Prüfziffer ob die Nummer richtig eingegeben wurde. Nur fehlerfreie Nummern lassen sich abspeichern.

| 🕅 Auftragswesen - Rechnung - R110700008 [Z1 Z2 / Kriemhild Zervikal]                                                                                                    |                       |                          |                      |               |     |  |  |  |  |  |  |
|----------------------------------------------------------------------------------------------------|-----------------------|--------------------------|----------------------|---------------|-----|--|--|--|--|--|--|
| K < P K + - A                                                                                                    | 🗸 🗙 📃 Belegi          | daten übernehmen         | 8600                 | ] ] ] ? 🛯     |     |  |  |  |  |  |  |
| Rechnungen Gutschrifter                                                                                                    | Angebote              | Reklamationen            | Kulanzen             | Vorlagen      |     |  |  |  |  |  |  |
| Daten Positionen Bilder Notizen Details                                                                                                    |                       |                          |                      |               |     |  |  |  |  |  |  |
| Beleg-Nr R110700008                                                                                                    | 📷 🔆 Datum 26.0        | 17.2011 <b>-</b> Optione | □Ⅲ象睅                 | <i>ф</i>      |     |  |  |  |  |  |  |
| Kunde       K00001       Image: Constant of the second second se |                       |                          |                      |               |     |  |  |  |  |  |  |
| Preis Liste x  Spalte MwSt Leistung 7 Material                                                                                                    | 1 ▼ Auftrag 100       | 08                       | Earbe k A            | ngabe         |     |  |  |  |  |  |  |
| Lieferdatum 26.07.2011                                                                                                    | Positionen            | zusatztex                | nische Auftragsnu    | mmer (EA-Nr)  | ×   |  |  |  |  |  |  |
|                                                                                                    |                       | кzv                      | - / Praxis-Nr.:      | 37            |     |  |  |  |  |  |  |
|                                                                                                    |                       | Zahi                     | harzt- / Kunden-Nr.: | 9999          |     |  |  |  |  |  |  |
|                                                                                                    |                       | (Ifd.                    | Praxis-Nr.:)         | 1             |     |  |  |  |  |  |  |
|                                                                                                    |                       | Patie                    | enten-Nr.:           | 76            |     |  |  |  |  |  |  |
| Endbetrag: 1.099,97 € M                                                                                                    | odus: Rechnung ändern | n Abre                   | chnungsbereich:      | ZE Zahnersatz | •   |  |  |  |  |  |  |
|                                                                                                    |                       | Plan                     | Nr.:                 | 6             |     |  |  |  |  |  |  |
|                                                                                                    | (lfd. Plan-Nr.:) 13   |                          |                      |               |     |  |  |  |  |  |  |
|                                                                                                    |                       | Prüf:                    | tiffer: 4            | 4             |     |  |  |  |  |  |  |
|                                                                                                    |                       | Trennz                   | eichen: 🕞 🔹          | OK Abbrech    | nen |  |  |  |  |  |  |

Die elektronische Datenübertragungsdatei (XML-Datei) kann im Dialog "Auftragswesen" für jede Rechnung erzeugt und gespeichert bzw. dem Kunden direkt übermittelt werden (E-Mail oder FTP-Transfer).

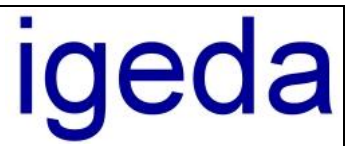

| 🕅 Auftragswesen | - Rechnung - R1107       | 00006 [Z1               | Z2 / Sal | bine Mu  | sterfrau  | ]            |           |                |
|-----------------|--------------------------|-------------------------|----------|----------|-----------|--------------|-----------|----------------|
| H 4 F H         | + - 🔺 🛷                  | × 🔳 <u>B</u>            | elegdat  | en übern | ehmen     | 🔡 🖨 📾 🛿      | 3 👿 [     | a ? 📱          |
| Rechnungen      | Gutschriften             | Angebote                |          | Reklama  | tionen    | elektronisch | er Datena | ustausch       |
| Daten           | Positionen               | Bilder                  |          | Notize   | en        | Details      |           |                |
| Beleg-Nr R11070 | 00006 📴 ^ <del>7</del> 🌺 | Datum                   | 26.07.2  | 2011     | Optione   | n 🗐 🖽 🙎 🔡    | <i>₹V</i> | <i>#</i> 4 ··· |
| Kunde K00001    | T 006                    | Patient                 | Frau     | Sab      | ine Muste | erfrau       |           | T              |
| Ē Z1Z2          | EA-Nr                    | 37-9999-1-105-ZE-1-22-6 |          |          |           |              |           |                |

Alternativ können aber auch im Dialog "Monatsaufstellung" die XML-Dateien für alle in der Monatsaufstellung enthaltenen Einzelrechnungen, die eine gültige EA-Nr. enthalten, erstellt werden und dann gesammelt gespeichert bzw. an den Kunden übermittelt werden (E-Mail oder FTP-Transfer).

| ଜ | 🕅 Monatsaufstellung - Z1 Z2 vom 01.07.2011 bis zum 31.07.2011 [gedruckte Belege] 👘 📼 📼 |           |            |                            |             |            |   |  |  |  |  |  |
|---|----------------------------------------------------------------------------------------|-----------|------------|----------------------------|-------------|------------|---|--|--|--|--|--|
| Μ | Monatsaufstellung für alle Kunden 🎒 🔲 Tagesumsatz 🛛 🔡 🚭 📾 🖂 📝 🧧 📍                      |           |            |                            |             |            |   |  |  |  |  |  |
|   | Belege Details elektronischer Datenaustausch                                           |           |            |                            |             |            |   |  |  |  |  |  |
| 3 | von 01.07.20                                                                           | ••• Z1 Z2 |            | •                          |             |            |   |  |  |  |  |  |
|   | Beleg-Nr                                                                               | Nr        | Datum      | Patient                    | Materialien | Leistungen | - |  |  |  |  |  |
|   | R110700001                                                                             | 001       | 26.07.2011 | Herr Kind-Paul IP          | € 00,00     | 224,99€    |   |  |  |  |  |  |
|   | R110700002                                                                             | 002       | 26.07.2011 | Herr Alfred Künstler       | € 00,00     | 32,79€     |   |  |  |  |  |  |
|   | R110700003                                                                             | 003       | 26.07.2011 | Frau Roswita Arbeitsbefund | 17,54€      | 712,07€    |   |  |  |  |  |  |

In den Stammdaten kann individuell für jeden Kunden festgelegt werden wie die XML Dateien übermittelt werden sollen. Weiterhin können hier die kundenspezifischen Vorgabenummern zur Standortidentifizierung (KZV-/Praxis-Nr., Zahnarzt-/Kunden-Nr. und lfd. Praxis-Nr.) hinterlegt werden.

| Kunden                                                 | Patienten                     | Mitarbeiter            | Lieferanten          | Interessenter                     | n Liste   | en   | Jumbos           |
|--------------------------------------------------------|-------------------------------|------------------------|----------------------|-----------------------------------|-----------|------|------------------|
| Adressdaten                                            | Sonstiges D                   | ruckausgabe            | Datenaustauscł       | Sonderwüns                        | che Notiz | en   | Verwaltung       |
| -Übertragungsa                                         | rt der XML-Datei              | Nicht-BEL              | . Leistungen         | Vorgabedaten                      | 27        |      |                  |
| <ul> <li>aur Daterită</li> <li>per E-Mail A</li> </ul> | Anhang senden                 | nfassen<br>schlüsseln: | Z.arzt-/KunNr.: 9999 |                                   |           |      |                  |
| 🔘 per FTP Üb                                           | ertragung                     |                        |                      | lfd. Praxis-Nr                    | 1         |      |                  |
| -Datenträger Üb                                        | pertragung                    |                        | 1                    | V.Gebiet / NEM<br>Herstellungsort |           | -    |                  |
| Vorgabepfad                                            | D:V                           |                        |                      | neistellungson                    |           |      |                  |
| Bestehende<br>Datenträger                              | e XML-Dateien vo<br>r löschen | r dem kopieren '       | vom                  | FTP Übertragung<br>Host-Name      | ]         |      |                  |
| – E-Mail Übertrag                                      | jung                          |                        |                      | Verzeichnis                       |           |      |                  |
| E-Mail Adresse                                         | abrechnung@                   | praxisname.de          |                      | Benutzername                      |           |      |                  |
| 🛛 📝 XML-Datei I                                        | bei Beleg E-Mail (            | PDF-Beleg) mit s       | enden                | Kennwort                          |           | _    |                  |
| 🔽 XML-Dateie                                           | en als ZIP-Archiv :           | zusammenfasser         | n 🔤                  | Port / Timeout                    | 21        | V Pa | assiv (Firewall) |

Ingenieurgesellschaft für Datentechnik mbH

DMP 2000

Info zum Update 3.95

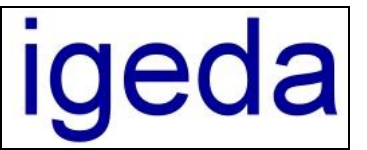

Die laborspezifischen Daten, die für den elektronischen Datenaustausch relevant sind, können im Optionen Dialog "Firmendaten" eingegeben werden (Menüpunkt: "Extras/Optionen/Firmendaten"). Bitte beachten Sie, dass die Angabe der Labor-ID (Abrechnungs-Nummer) **optional** ist und einem deutschen Herstellungsort immer ein "D-" vorangesetzt werden muss.

| Firmend      | laten Kopf-         | /Fußzeile  |            |   |                                    |                |
|--------------|---------------------|------------|------------|---|------------------------------------|----------------|
| Firma        |                     |            |            |   | Firmen-Logo                        |                |
| Firmennam    | ne Fritz Denta      | allabor    |            |   |                                    |                |
| Geschäftsf   | führer 1 ZTM Fritzi | Fritz      |            |   |                                    |                |
| Geschäftsf   | führer 2            |            |            |   |                                    |                |
| Anschrift, K | Kommunikation, Bar  | hverbindun | igen       |   | i 11                               |                |
| Strasse      | Waldauer Fußweg     |            | 23         |   |                                    |                |
| PLZ/Ort      | 56070 Koble         | nz         |            | 1 |                                    |                |
| Telefon      | 0261 12345678 1     |            |            |   |                                    |                |
| Fax          | 0261 12345678 2     |            |            |   | )<br>Logo in Konfzeile             | 🖼 Laden        |
| E-Mail       | fritzi@dl-fritz.de  |            |            |   | Logo als Hintergrundbild           | – Löschen      |
| Bank 1       | Fritzis Weltbank A0 | à          |            |   | E Logo <u>s</u> trecken Bre        | ite 18 Höhe 33 |
| Konto-Nr     | 0123456789          | BLZ        | 99666600   |   | -Angaben zum elektronischen Datena | ustausch       |
| IBAN/BIC     | DE99 1234 0123 9    | 876 5678   | ABCDFG1KKO |   | Labor-ID (optional) 123456         |                |
| Bank 2       |                     |            |            |   | Herstellungsort (D) D-Koblenz      |                |
| Konto-Nr     |                     | BLZ        |            |   | Vertragsgebiet RP                  | •              |
| IBAN/BIC     |                     |            |            |   | NEM Einzelpreis                    | 10,72€         |
| 1.04-        |                     |            |            |   |                                    |                |

### • Exportmöglichkeit / Daten an Microsoft Excel übergeben

Im Stammdaten Dialog können in den Kunden-, Mitarbeiter-, Patienten-, Lieferanten- und Interessenten-Listen die angezeigten Daten komfortable an Microsoft Excel übergeben werden.

| 8 | 🖁 Kunden - Li | ste                  | A        |                        |           |              | x      |
|---|---------------|----------------------|----------|------------------------|-----------|--------------|--------|
|   | Suchen nach 🔣 | undenNr 🔹            |          |                        |           | § 7          |        |
|   | * A B 0       | C D E F G H I        | JKLMNOPQ | R   S <mark>K</mark> u | undenlist | e in Excel ( | öffnen |
|   | Kunden-Nr     | Systemname           | Ort      | PLZ                    | gesperrt  | Straße       | -      |
|   | K00001        | Leutheuser           | Aachen   | D-52078                | Falsch    | Aachener     | (      |
|   | ▶ K00002      | Berger               | Aachen   | D-52078                | Falsch    | Trierer Str. |        |
|   |               |                      |          |                        |           |              |        |
|   |               |                      |          |                        |           |              | -      |
|   | •             |                      |          |                        |           | Þ            |        |
|   | Hilfe         | Anzahl Datensätze: 2 |          |                        | Ok        | Abbrech      | ien    |

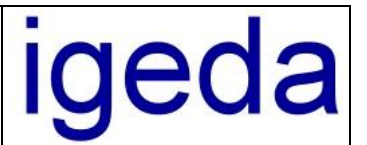

### Neues Eingabefeld für das Lieferdatum

Das Lieferdatum kann jetzt in einem eigenständigen Feld angegeben werden.

| 🕅 Auftragswese                                                     | n - Rechnung - R1107(                                                                                                    | 00008 [Z1 Z2 /                                                                                                    | / Kriemhild Zervikal]                                              |                |                                     |  |  |
|--------------------------------------------------------------------|----------------------------------------------------------------------------------------------------|----------------------------------------------------------------------------------------------------|--------------------------------------------------------------------|----------------|-------------------------------------|--|--|
|                                                                    | 🔺 🗸                                                                                                    | 🗙 📄 Belej                                                                                                    | gdaten übernehmen 🛛                                                | 866            | 7 🖂 🗌 🔍 <b>?</b> 📱                  |  |  |
| Rechnungen                                                         | Gutschriften                                                                                                    | Angebote                                                                                                    | Reklamationen                                                      | Kulanzer       | n Vorlagen                          |  |  |
| Daten                                                              | Positionen                                                                                                    | Bilder                                                                                                    | Notizen                                                            | Details        |                                     |  |  |
| Beleg-Nr B110700008 □ ^ B Datum 26.07.2011 ▼ Optionen I ++++ S 目 M |                                                                                                    |                                                                                                    |                                                                    |                |                                     |  |  |
| Kunde K00001                                                       | ···· 🕱 008                                                                                                    | Patient Fra<br>EA-Nr 37<br>Brodukt Bri                                                                                                    | au 👻 Kriemhild Zervik.<br>-9999-1-76-ZE-6-13-4<br>icke Front 43-33 | al             | I                                   |  |  |
| Preis Liste<br>MwSt Leistung                                       | x  Spalte T Material T                                                                                                    | Auftrag 10                                                                                                    | 008<br>onformitätserklärung                                        | Kasse<br>Farbe | Techniker KK Bayer 👻<br>k. Angabe 👻 |  |  |
| Lieferdatum                                                        | 26.07.2011                                                                                                    | V Positione                                                                                                    | enzusatztext übernehmen                                            | Region         | UK 🔹                                |  |  |
| Endbetrag: 1.099,9                                                 | ↓         Juli 2011           Mo         Di         Mi         Do         Fr           27         28         29         30         1           4         5         6         7         8           11         12         13         14         15           18         19         20         21         22           25         26         27         28         29           1         2         3         4         5 | Sa         So           2         3           9         10           16         17           23         24           30         31           6         7 | rn Gewinn:                                                         | 481,45€        | Kosten: 546,56 € Zeit: 8            |  |  |
|                                                                    | Heute: 02.0                                                                                                    | 08.2011                                                                                                    |                                                                    |                |                                     |  |  |

In den Systemeinstellungen (Menüpunkt: "Extras/Optionen/Systemeinstellungen…") kann man bei Bedarf voreinstellen, dass das Lieferdatum immer gleich dem angegebenen Rechnungsdatum gesetzt wird. Weiterhin kann in den Druckeinstellungen (Menüpunkt: "Extras/Optionen/Druckeinstellungen…") angegeben werden, ob das Lieferdatum ausgedruckt werden soll und welcher Bezeichnungstext vor dem Lieferdatum ausgegeben wird.

Wie bisher erfolgt die Ausgabe des Lieferdatums in der ersten Zeile unter der Positionen-Tabelle.

| Optionen Auftragswesen |  |
|------------------------|--|
|------------------------|--|

|  | 1 | Liel | ferd | latun | n au | isge | ben |
|--|---|------|------|-------|------|------|-----|
|  |   |      |      |       |      |      |     |

Lieferdatum:

📃 Lieferdatum immer gleich Rechnungsdatum setzen

📝 Registerkarte Kostenaufstellung ausblenden

### • 1-Klick Mail / überarbeitete Beleg E-Mail Funktionalität

In den Systemeinstellungen (Menüpunkt "Extras/Optionen/Systemeinstellungen") finden Sie auf der Registerkarte: "Allgemeines/Beleg E-Mail" die neuen Einstellmöglichkeiten um einen Beleg (Rechnung, Angebot, Gutschrift, …) per E-Mail zu versenden. Die bisherige Möglichkeit die Belege im HTML-Format zu versenden wird nicht mehr unterstützt da dies- weder zeitgemäß noch dokumentenecht ist. Die Belege werden über den integrierten DMP PDF-Drucker in PDF-Dateien gewandelt und als Anlage mit der erzeugte E-Mail versendet.

Grundsätzlich nutzt DMP das in Windows hinterlegte Standard E-Mail Programm. Wenn Sie Microsoft Outlook als E-Mail Client verwenden sollten Sie die Option "E-Mail über Outlook senden" verwenden (komfortabler und schneller).

# Ingenieurgesellschaft für Datentechnik mbH

Info zum Update 3.95

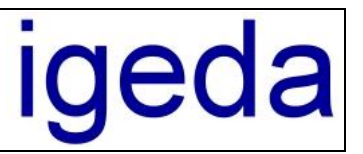

| Einstellungen                                                                                        | Voreinstellungen                                                       | Lokale Einstellungen        | Sonstiges                                | E-Mail |  |  |  |  |
|----------------------------------------------------------------------------------------------------|------------------------------------------------------------------------|-----------------------------|------------------------------------------|--------|--|--|--|--|
| E-Mail Übermittlung /<br>iber Standard-Mai                                                           | Versandmethode<br>ilprogramm senden                                    | DMP-Sh<br>E-Mail A          | DMP-SMTP Konfiguration<br>E-Mail Adresse |        |  |  |  |  |
| über Microsoft Out           iber DMP-SMTP                                                           | ⊚ über Microsoft Outllook senden<br>⊚ über DMP-SMTP senden             |                             | erver / Port                             | 25     |  |  |  |  |
| 🔲 E-Mail direkt (im Hi                                                                               | intergrund) senden                                                     | Passwo                      | rt                                       |        |  |  |  |  |
| Patientenname in I<br>Rechnung mit Dup<br>Materialnachweis :<br>Vorgabe-Text:<br>siehe Anhang: Beleg | E-Mail Betreffzeile angebe<br>blikat senden<br>senden<br>als PDF-Datei | en,                         |                                          |        |  |  |  |  |
| Einstellungen XML-Da<br>Patientenname in I<br>XML-Datei(en) als<br>Vorgabe-Text:                     | atei E-Mail<br>E-Mail Betreffzeile angebe<br>kennwortgeschütztes Zip   | en<br>-Datei senden (Kennwo | rt: siehe Stammdaten/Ku                  | inden) |  |  |  |  |
| siehe Anhang: XML-[                                                                                  | )atei zum elektronischen                                               | Datenaustausch              |                                          |        |  |  |  |  |

| 🕅 Auftragswesen | - Rechnung - R110 | 700008 [Z1   | Z2 / K         | riemhild   | Zervikal] |               |             |
|-----------------|-------------------|--------------|----------------|------------|-----------|---------------|-------------|
| <b>H 4 F H</b>  | + - 🔺 🛷           | × 🔳 <u>E</u> | <u>elegd</u> a | aten übern | ehmen     | 🔡 🚑 🛲 ⊵       | 🛛 교 🤉 📱     |
| /               |                   |              |                |            |           | Be            | eleg mailen |
| Rechnungen      | Gutschriften      | Angebote     | •              | Reklama    | ationen   | Kulanzen      | Vorlagen    |
| Daten           | Positionen        | Bilder       |                | Notiz      | en        | Details       |             |
| Beleg-Nr R11070 | 00008 📴 🐴 🌺       | Datum        | 26.07          | 7.2011     | Optione   | n 🗐 HHH 🧕 🏭 🔇 | 🧶 🔽 🛛 🚧 …   |
|                 |                   |              |                |            |           |               |             |
| Kunde K00001    | ···· 🕱 🛛 008      | Patient      | Frau           | Krie       | mhild Zer | vikal         | T           |
| 🗐 🗐 🗐 🗐         |                   | EA-Nr        | 37-99          | 999-1-76-Z | E-6-13-4  |               |             |

Zusätzlich zu der bisherigen Möglichkeit die Rechnung als Anlage zu versenden kann jetzt auch eine Beleg Kopie (Rechnung mit der Kennzeichnung "Duplikat" bzw. "Kopie") und die zugehörige Konformitätserklärung mitgesendet werden. Weiterhin können Sie in den Einstellungen zum elektronischen Datenaustausch festlegen, dass auch eine evtl. erforderliche XML-Datei erzeugt und zu den Anlagen der E-Mail kopiert wird. So können Sie mit einem Klick alle zu einem Auftrag benötigten Dokumente zum Kunden mailen.

| 🗊 🖬 🤊                | <b>U</b> 4 *              | <mark>≩</mark> • ∓ B         | eleg-Email: R11                           | 0700008 - Nachricht                 | (HTML)                  | <u> </u>       |  |  |  |  |  |  |  |
|----------------------|---------------------------|------------------------------|-------------------------------------------|-------------------------------------|-------------------------|----------------|--|--|--|--|--|--|--|
| Datei                | Nachricht                 | Einfügen                     | Optionen                                  | Text formatieren                    | Überprüfen              | ~ 3            |  |  |  |  |  |  |  |
| Senden               | Von 🕶<br>An<br>Cc         | t.jungbauer@<br>praxis@denti | ungbauer@igeda.com<br>axis@denti.de       |                                     |                         |                |  |  |  |  |  |  |  |
|                      | Betreff:                  | Beleg-Email:                 | R110700008                                |                                     |                         |                |  |  |  |  |  |  |  |
|                      | Angefügt:                 | R110700                      | 008.pdf; 🔁 <u>R11</u><br>1-76-ZE-6-13-4.x | .0700008 Kopie.pdf (1<br>(ml (1 KB) | 0 KB); 🔁 R110700008 MPG | i.pdf (10 KB); |  |  |  |  |  |  |  |
| siehe Ar             | nhang: Beleg              | g als PDF-Da                 | atei                                      |                                     |                         |                |  |  |  |  |  |  |  |
| Mit freu<br>Fritz De | ndliche Grüß<br>ntallabor | en                           |                                           |                                     |                         |                |  |  |  |  |  |  |  |

Info zum DMP Update 3.95.3

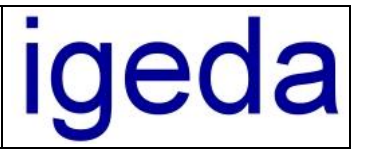

### Info zum Update 3.95

### • Angebote direkt in der Übersichtsliste löschen

Zur einfacheren Handhabung lassen sich die Angebote jetzt direkt in der Angebote-Liste löschen. Markieren Sie dazu einfach das Angebot das Sie löschen wollen und klicken Sie dann im Kontextmenü (rechte Maustaste) auf den Kontextmenüpunkt: "Angebot löschen".

| ທີ | Ange    | bote -        | Liste  |               | -              | Concerning of   |               |                   | x     |  |  |
|----|---------|---------------|--------|---------------|----------------|-----------------|---------------|-------------------|-------|--|--|
| s  | uchen n | ach B         | elegNr |               | •              |                 |               | 6                 | 8 Y   |  |  |
|    | Status  | atus Beleg-Nr |        |               | Datum          | Kunden-Name     |               | Patienten-Name    |       |  |  |
|    | ged     | A1108         | 300001 | 001           | 02.08.2011     | Z1 Z2           | Kind-F        | Paul IP           |       |  |  |
| Ŀ  | ged     | A1108         |        |               |                |                 |               | I Künstler        |       |  |  |
|    | ged     | A1108         |        | Daten drucken |                |                 |               | ita Arbeitsbefund |       |  |  |
|    | bea     | A1108         |        | Daten         | exportieren    | •               | 1             | ianzneuer         |       |  |  |
|    | bea     | A1108         |        | Daten         | in Zwischen    | ablage kopieren |               | hild Zervikal     |       |  |  |
|    |         |               |        | Angeb         | ot löschen     |                 |               |                   |       |  |  |
|    |         |               |        |               |                | Angeb           | ote - Liste d | rucken            |       |  |  |
|    |         |               |        | Anzeig        | je sortiert na | ch              | - <b>F</b>    |                   |       |  |  |
|    |         |               | :      | setze S       | tatus          |                 | +             |                   | -     |  |  |
| •  |         |               |        | Tabell        | en Eigenscha   | aften           | +             |                   | •     |  |  |
|    | Hilfe   |               | Anza   | ahl Dat       | ensätze: 5     |                 |               | Ok Abbre          | echen |  |  |

### • Tabellen Eigenschaften können gespeichert werden

Die individuell erstellte Spaltenanordnung und Spaltenbreite der Beleglisten (Rechnungen-Liste, Angebote-Liste,...) bzw. der Auftragsliste im Modul Auftragsplanung kann dauerhaft gespeichert werden.

| พิ                    | Rechn                                   | ungen - Liste                                     |                |          |                        |                                  |                                                                                                    |            |   | x   |
|-----------------------|-----------------------------------------|---------------------------------------------------|----------------|----------|------------------------|----------------------------------|----------------------------------------------------------------------------------------------------|------------|---|-----|
| Suchen nach BelegNr 🔹 |                                         |                                                   |                |          |                        |                                  |                                                                                                    |            |   |     |
|                       | Status                                  | Beleg-Nr                                          | Patienten-Name |          | EA-Nr                  | Produkt                          |                                                                                                    |            |   |     |
|                       |                                         | Daten drucken                                     |                |          |                        | 37-9999-1-29-KFO-1-22-3          | Labialbog                                                                                                 | gen        |   |     |
|                       |                                         |                                                   |                |          |                        | 37-9999-1-63-KBR-4-23-7          | OK-Aufbiss-Schiene                                                                                        |            |   |     |
|                       |                                         | Daten export                                      |                | [        | 37-9999-1-79-ZE-6-32-0 | herausnehmbarer Modellguss       |                                                                                                    |            |   |     |
|                       |                                         | Daten in Zwis                                     | schenablage    | kopieren |                        | 37-9999-1-93-ZE-2-22-7           | Brücke Hochgoldhaltig                                                                                     |            |   |     |
|                       |                                         | Rechnungen - Liste drucken<br>MPG - Liste drucken |                |          | -[                     | 37-9999-1-72-ZE-19-22-9          | OK: Brücke / UK: Keramikverbler<br>Vollständige Unterfütterung mit fur<br>Brücke 1.Quadrant 17-14 / Brück |            |   | r   |
|                       |                                         |                                                   |                |          |                        | 37-9999-1-105-ZE-1-22-6          |                                                                                                    |            |   | II. |
|                       |                                         |                                                   |                |          |                        | 37-9999-1-76-ZE-6-12-3           |                                                                                                    |            |   | k   |
|                       |                                         | Anzeige sortiert nach                             |                |          | . [                    | 37-9999-1-76-ZE-6-13-4           | Brücke F                                                                                                  | ront 43-33 |   |     |
|                       |                                         |                                                   |                |          | 1                      |                                  |                                                                                                    |            |   |     |
|                       |                                         | setze Status                                      |                | I        | •                      |                                  |                                                                                                    |            |   |     |
|                       |                                         | Tabellen Eigenschaften                            |                |          | ٢                      | aktuelle speichern               |                                                                                                    | Strg+A     | 1 |     |
|                       | _                                       |                                                   |                |          |                        | Standard wiederherstellen Strg+W |                                                                                                    |            |   |     |
|                       |                                         |                                                   |                |          |                        |                                  |                                                                                                    |            |   |     |
|                       | Hilfe Anzahl Datensätze: 8 Ok Abbrechen |                                                   |                |          |                        |                                  |                                                                                                    |            |   |     |

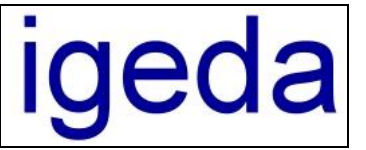

Info zum Update 3.95

### Preisliste als Privat oder Kassenliste kennzeichnen

Beim Erstellen der XML-Datei zum elektronischen Datenaustausch muss zwischen Kassen-, Privat-, Material- und Edelmetall-Positionen unterschieden werden. In den Stammdaten / Listen können alle Positionen einer Preisliste mit einem "Klick" als Kassen -Position (Extra = "1") oder Privat-Position (Extra="2" oder Extra="3") gekennzeichnet werden.

| BEL         | BEB Liste 3 Liste 4 Liste 5 Liste                | 6     | List    | e 7 🕴 Lis   | te 8 M      | aterial    | Sonstige    | _  |  |  |  |
|-------------|--------------------------------------------------|-------|---------|-------------|-------------|------------|-------------|----|--|--|--|
| Sortiert na | Sortiert nach 🔣 KennNr 🔹 Suchen nach 💿 🐨 🕅 🏣 🌉 🕎 |       |         |             |             |            |             |    |  |  |  |
| Kenn-N      | Bezeichnung                                      | eis 1 | Preis 2 | Preis 3     | Preis 4     | Preis 5 🔺  | 1           |    |  |  |  |
| ▶ onnn      | ARREITSVORREREITIING                             |       |         |             |             |            |             |    |  |  |  |
|             | Neuer Datensatz                                  |       | ,27€    | 5,21 €      | 5,13€       |            |             |    |  |  |  |
| C           | Datensatz ändern                                 |       | ,27€    | 5,21 €      | 5,13€       |            |             |    |  |  |  |
|             | Datensatz löschen                                |       | ,92€    | 9,81€       | 9,65€       |            |             |    |  |  |  |
| C           | batensatz lösenen                                |       | ,14€    | 11,01€      | 10,82€      |            |             |    |  |  |  |
|             | Alle Datensätze löschen                          |       | ,14€    | 11,01€      | 10,82€      |            |             |    |  |  |  |
|             |                                                  |       | ,00€    | 11,01€      | 10,82€      |            |             |    |  |  |  |
|             | Preis                                            | •     | ,25€    | 8,15€       | 8,02€       |            |             |    |  |  |  |
| C           | Preis 1 in "Preis 2 - Preis 9" kopieren          |       | ,44€    | 8,34€       | 8,20€       |            |             |    |  |  |  |
|             | Desirencelle                                     |       | ,44€    | 8,34€       | 8,20€       |            |             |    |  |  |  |
|             | Preisspaite                                      |       | ,44€    | 8,34€       | 8,20€       |            |             |    |  |  |  |
|             | Preisspalte 1 in "Spalte 2 - Spalte 9" kopieren  |       | ,77€    | 8,67€       | 8,53€       |            |             |    |  |  |  |
|             | Preisspalte 1 aktualisieren / importieren        |       | ,44€    | 8,34€       | 8,20€       |            |             |    |  |  |  |
|             |                                                  | -     | 22.6    | 100.0       | 410.0       |            |             |    |  |  |  |
|             | Liste Kasse/Privat                               | •     |         | Liste als K | assen-List  | te (Extra: | ="1") setze | en |  |  |  |
| •           | Liste kopieren                                   | •     |         | Liste als P | rivat-Liste | e (Extra=  | "2") setzer | n  |  |  |  |
| Daten       | Liste importieren                                | L     | _       | Liste als P | rivat-Liste | e (Extra=  | "3") setzer | n  |  |  |  |

### neue Systemeinstellungen und Druckeinstellungen

Zur besseren Übersicht und zum schnelleren Auffinden sehen Sie hier die Darstellung der wichtigsten neuen Einstellungsoptionen der System- und Druckeinstellungen:

| tionen - Systemeinstellu | ngen                                                                                                   |                                                                                                    |                                                                                                    |                                                                                                    |                                                                                                    |                                                                                                    |  |
|--------------------------|----------------------------------------------------------------------------------------------------|----------------------------------------------------------------------------------------------------|----------------------------------------------------------------------------------------------------|----------------------------------------------------------------------------------------------------|----------------------------------------------------------------------------------------------------|----------------------------------------------------------------------------------------------------|--|
| Allgemeines              | Standardtexte Kund                                                                                     | le Standardtext                                                                                                    | Standardtexte System Lister                                                                                                    |                                                                                                    | ninhalte                                                                                                    |                                                                                                    |  |
| Einstellungen            | Voreinstellungen                                                                                       | Lokale Einstellungen                                                                                                    | Sonstiges                                                                                                    |                                                                                                    | E-Mail                                                                                                    |                                                                                                    |  |
| ~vorhandene Stammdate    | n-Listen 🦳 🗠                                                                                           | Voreinstelluna Kostena                                                                                                    | ufteiluna                                                                                                    |                                                                                                    | ,                                                                                                    |                                                                                                    |  |
| Leistungen 8 Liste       | 8                                                                                                    | Rechnungs-Nr anstatt der Kostenaufstelluns-Nr drucken<br>(nur möglich bei Standard Beleg-Nr Ausgabe)                                                                                                    |                                                                                                    |                                                                                                    |                                                                                                    |                                                                                                    |  |
|                          |                                                                                                    | <ul> <li>Einstellungen Elektronischer Datenaustausch (XML-Datei)</li> <li>Ø Elektronische Auftragsnummer (EA-Nr) prüfen</li> <li>NEM-Abrechnungseinheiten automatisch ermitteln</li> <li>Ø BEL-Positionen automatisch ermitteln/prüfen</li> <li>Ø Mu/S T. Gruppen (Material/Leistung) immer tennen</li> </ul> |                                                                                                    |                                                                                                    |                                                                                                    |                                                                                                    |  |
| Hilfe                    |                                                                                                    |                                                                                                    | latenal/Leist                                                                                                    |                                                                                                    | Ok Abbrechen                                                                                                    |                                                                                                    |  |
|                          | tionen - Systemeinstellu<br>Allgemeines<br>Einstellungen<br>vorhandene Stammdate<br>Leistungen 8 Liste | tionen - Systemeinstellungen<br>Allgemeines Standardtexte Kund<br>Einstellungen Voreinstellungen<br>vorhandene Stammdaten-Listen<br>Leistungen 8 Liste 8                                                                                                    | Allgemeines       Standardtexte Kunde       Standardtexte         Einstellungen       Voreinstellungen       Lokale Einstellungen         vorhandene Stammdaten-Listen       Voreinstellung Kostena         Leistungen 8       Liste 8       Rechnungs-Nr ansl<br>(nur möglich bei St         Einstellungen Elektronis       Elektronische Auftra         W Elektronische Auftra       MWST Gruppen (M         Hilfe       Hilfe | Allgemeines       Standardtexte Kunde       Standardtexte System         Einstellungen       Voreinstellungen       Lokale Einstellungen       Son         vorhandene Stammdaten-Listen       Voreinstellung Kostenaufteilung       Son         Leistungen 8       Liste 8       Rechnungs-Nr anstatt der Koste (nur möglich bei Standard Beleg         Einstellungen Elektronischer Datena       Elektronische Auftragsnummer (<br>NEM-Abrechnungseinheiten auf         BEL-Positionen automatisch erm       MWST Gruppen (Material/Leister | Allgemeines       Standardtexte Kunde       Standardtexte System       Liste         Einstellungen       Voreinstellungen       Lokale Einstellungen       Sonstiges         vorhandene Stammdaten-Listen       Voreinstellung Kostenaufteilung         Leistungen 8       Liste 8       Rechnungs-Nr anstatt der Kostenaufstelluns-<br>(nur möglich bei Standard Beleg-Nr Ausgabe         Einstellungen Elektronischer Datenaustausch (XI<br>V Elektronische Auftragsnummer (EA-Nr) prüfer         NEM-Abrechnungseinheiten automatisch ermitteln/prüfen         MWST Gruppen (Material/Leistung) immer tree         Hilfe | Allgemeines       Standardtexte Kunde       Standardtexte System       Listeninhalte         Einstellungen       Voreinstellungen       Lokale Einstellungen       Sonstiges       E-Mail         vorhandene Stammdaten-Listen       Voreinstellung Kostenaufteilung       Sonstiges       E-Mail         Leistungen 8       Liste 8       Einstellungen Elektronischer Datenaustausch (ML-Datei)       Einstellungen Elektronischer Datenaustausch (ML-Datei)         Elektronische Auftragsnummer (EA-Nr) prüfen       NEM-Abrechnungseinheiten automatisch ermitteln         MWST Gruppen (Material/Leistung) immer trennen       MWST Gruppen (Material/Leistung) immer trennen |  |

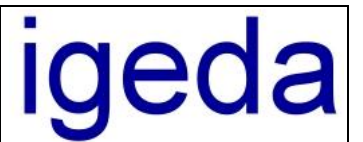

| 0 | ptionen - Druckeinstellung                                                        | en                                                                        |                                                                                                    |                                                                                                    |                | ×         |
|---|-----------------------------------------------------------------------------------|---------------------------------------------------------------------------|----------------------------------------------------------------------------------------------------|----------------------------------------------------------------------------------------------------|----------------|-----------|
|   | Druckformate                                                                      | Ausgabetexte                                                              | Einstellungen                                                                                                    | Voreinste                                                                                                | ellungen Kunde | Drucker   |
|   | Gemeinsame                                                                        | Auftragswesen                                                             | Monatsaufs                                                                                                    | tellung                                                                                                  | Offene Poster  | n         |
|   | -Tabellenformat                                                                   | - Distanfalderni                                                          | - Detenfeldemonition                                                                                                    |                                                                                                    |                |           |
|   | <ul> <li>Kunden-Nr</li> <li>Auftrags-Nr</li> <li>Kunden-Nr / Auftrags-</li> </ul> | Nr Elektronisch<br>Zeitaufwand<br>Der zur He<br>Elektronisch<br>eAuftrag: | nonuenster ausgeben<br>d der Herstellung ausg<br>rstellung benötigte Zei<br>ne Auftragsnummer au<br>nach dem Drucken üb | rn (Ansenintoioek)<br>sgeben<br>leitaufwand beträgt:<br>ausgeben II Lieferdatum ausgeben<br>Lieferdatum: |                |           |
|   | Hilfe                                                                             |                                                                           |                                                                                                    |                                                                                                    | Ok             | Abbrechen |

- Beim Beleg kopieren (z. Bsp. Angebot in Rechnung) wird geprüft ob sich der Materialpreis geändert hat. Falls Ja wird nachgefragt ob der neue Preis übernommen werden soll
- Da in vielen Innungsbezirken die Kostenaufstellung nicht mehr benötigt wird kann zur besseren Übersicht die Registerkarte "Aufstellung" im Auftragswesen ausgeblendet werden.
- Optimierte Anordnung der Schaltflächen (Drucker, E-Mail, Fax,...) in der oberen Symbolleiste der Dialogfenster. Da bei den modernen Wide-Screen Monitoren, bei maximierter Fensterdarstellung, die Schaltflächen sehr weit Rechtsaußen dargestellt werden kann man in den Systemeinstellungen auf der Registerkarte "Allgemeines/Lokale Einstellungen/Sonstiges" diese Schaltflächen Anordnung deaktivieren.
- Belegsplitting funktionsanalytisch: Rechnungspositionen mit der Kennung Extra="1" und Extra="2" werden in die Rechnung 1 übernommen und Rechnungspositionen mit der Kennung Extra="3" werden in die Rechnung 2 übernommen.
- Wenn im Auftragswesen das MPG-Häkchen gesetzt wird auch die Konformitätserklärung gedruckt
- Längere E-Mail Adresse in den Stammdaten/Kunden => Wenn die E-Mail Adresse der Registerkarte "Adressdaten" leer ist wird die neue E-Mail Adresse der Registerkarte "Datenaustausch" verwendet.
- Der Optionen Dialog und die Optionen Standardtext Felder wurden zur besseren Übersicht vergrößert
- Microsoft-Excel Preislisten (im Format: Kenn-Nr, Bezeichnung, Preis1, Preis2, ...) können in die DMP-Preislisten importiert werden
- Der Info-Text "Patientenname" wird nur gedruckt wenn auch ein Patient angegeben ist.
- Der Terminlisten Status kann über Tastatur geändert werden (Strg 1, Strg 2, ...).
- In den Firmendaten bei den Bankverbindung stehen zusätzliche Felder für IBAN und BIC zur Verfügung
- Statistikmodul: Die "Vertriebler"-Statistik zeigt im gewählten Zeitintervall den jeweiligen Umsatz der Kunden an die dem Vertriebsmitarbeiter zugeordnet sind.
- Neue Version des "DMP novaPdf" Komponente (Pdf Drucker zum Mailen von PDF Belegen) und eine aktuelle Version der Teamviewer Komponente (Fernwartungstool).
- ...